パソコンを使いこなす会\_2018年4月17日\_テキスト.docx

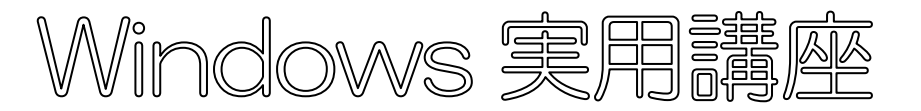

2018年4月17日 パソコンを使いこなす会

【第2回分科会のテーマ:一日本語入力ー】

- 1. Microsoft IME
- 2. Microsoft IME 2010
- 3. Microsoft IME の改善

- 4. 言語バーが突然消えた
- 5. 日本語変換の技
- 6. 単語登録

【具体的内容:一日本語入力一】

1. Microsoft IME

「IME(アイ・エム・イー)」は "Input Method Editor"の略で、直訳すると"入力方法編集 プログラム"です。

パソコンに日本語を入力するときは、キーボードからひらがなを入力し、それを漢字やカタカ ナなどを含む文章に変換します。この変換の役割を担うのが「IME」で、"日本語入力ソフト"と も呼ばれます。

Windows 7 までは、「Microsoft IME」が標準搭載されていました。さらに「Microsoft Office」 が入っているパソコンでは、「Microsoft Office IME」が使用できました。

Windows 8 以降は、「Microsoft IME 2012」が標準搭載されていました。

現在のWindows 10 では単に「Microsoft IME」と名付けられ、「クラウド候補」機能が追加 されています。「クラウド候補」とは、検索エンジン「Bing」で使われているサジェスト機能を 利用した予測変換機能のことです。

Windows 10 ではほぼ半年に 1 回の大幅更新に合わせて IME も更新しています。次の手順で、現在の IME のバージョンを確認してください。

- ① 「エクスプローラ」を開いて"C:¥Windows¥System32¥IME¥IMEJP"へ行く
- 下図の「imjpuexe.exe」を選択して右クリックする
- ③ 開いたメニューから「プロパティ」を選択

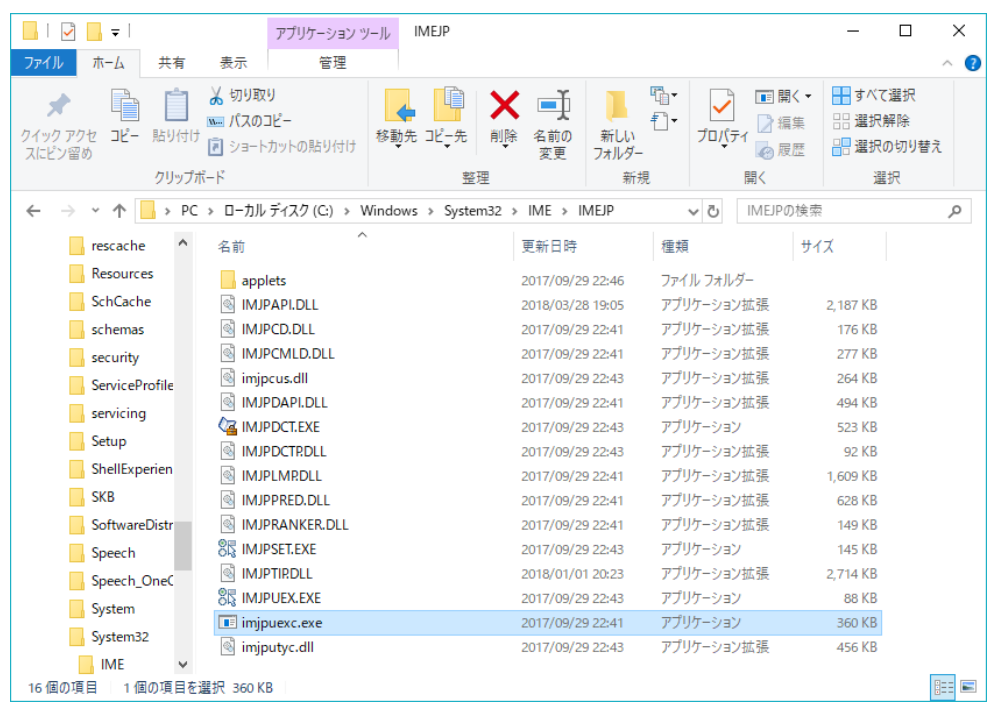

④ 下図の「imjpuexe.exe のプロパティ」窓の「詳細」タブでファイルバージョンを確認する

| <ul> <li>■ injpuexc.exeのプロ/ティ</li> <li>★</li> <li>全般 セキュリティ 詳細 以前のパージョン</li> <li>プロ/ティ 値<br/>説明<br/>ファリルの説明 Microsoft IME<br/>種類 アブリケーション</li> <li>プール/レイージョン 100.16299.15</li> <li>製品名 Microsoft Windows® Operating System<br/>製品パージョン 100.16299.15</li> <li>著作権 © Microsoft Corporation. All rights reserved.</li> <li>サイズ 360 KB<br/>更新日時 2017/09/29 22:41</li> <li>言語 ニュートラル言語<br/>元のファイル名 injpuexc.exe</li> </ul> プロパティャ個人情報及到除           OK         キャンセル         適用(Δ)                                                                               |   |              |            |                                               |                |
|----------------------------------------------------------------------------------------------------|---|--------------|------------|-----------------------------------------------|----------------|
| 全般         セキュリティ         詳細         以前のパージョン           プロパティ         値         通用            プロパティ         値         ブリケージョン            ファイルの説明         Microsoft IME             増加         アブリケーション             ファイル/「ージョン         10.0.16299.15             製品パージョン         10.0.16299.15             著作種         ① Microsoft® Windows® Operating System             製品パージョン         10.0.16299.15              警作種         ● Microsoft® Corporation. All rights reserved.              サイズ         360 KB                夏新日時         2017/09/29 22:41 | 1 | imjpu        | iexc.exeのブ | Dパティ                                          | ×              |
| プロパティ     値       説明     ファイルの説明       アブリケーション     アブリケーション       ファイル/ト・ジョン     10.0.16299.15       製品名     Microsoft® Windows® Operating System       製品パージョン     10.0.16299.15       製品名     Microsoft® Windows® Operating System       製品パージョン     10.0.16299.15       警作権     ® Microsoft Corporation. All rights reserved.       サイズ     360 KB       夏新日時     2017/09/29 22:41       言語     ニュートラル言語       元のファイル名     imjpuexc.exe                                                                                                    | 1 | 全般           | セキュリティ     | 詳細 以前のバージョン                                   |                |
| 説明     Dr / ルの説明     Microsoft IME       種類     アブリケーション       ファイル / ージョン     100.16299.15       製品名     Microsoft® Windows® Operating System       製品パージョン     100.16299.15       著作権     ® Microsoft Corporation. All rights reserved.       サイズ     360 KB       更新日時     2017/09/29 22:41       言語     ニュートラル言語       元のファイル名     imjpuexc.exe                                                                                                    |   | プロパ          | 71         | 値                                             |                |
| 種類         アブリケーション           ファイル/「-ジョン         10.0.16299.15           製品名         Microsoft® Windows® Operating System           製品パージョン         10.0.16299.15           著作権         ® Microsoft® Corporation. All rights reserved.           サイズ         360 KB           夏新日時         2017/09/29 22-41           言語         ニュートラル言語           元のファイル名         imjpuexc.exe                                                                                                    |   | 説明<br>ファイ    | り<br>しの説明  | Microsoft IMF                                 |                |
| ファイル/(-ジョン) 10.0.162:99.15           製品名         Microsoft® Windows® Operating System           製品パージョン         10.0.162:99.15           著作種         @ Microsoft Corporation. All rights reserved.           サイズ         360 KB           更新日時         2017/09/29 22:41           言語         ニュートラル言語           元のファイル名         imjpuexc.exe                                                                                                    |   | 種類           |            | アプリケーション                                      |                |
| <ul> <li>製品名 Microsoft® Windows® Operating System</li> <li>製品パ(-ジョン 10.0.16299.15</li> <li>著作権 ® Microsoft® Corporation. All rights reserved.</li> <li>サイズ 360 KB</li> <li>更新日時 2017/09/29 22:41</li> <li>言語 ニュートラル言語</li> <li>元のファイル名 imjpuexc.exe</li> </ul> プロパティャ個人情報及創除           OK         キャンセル         適用(Δ)                                                                                                    |   | ファイ          | レバージョン     | 10.0.16299.15                                 |                |
| <ul> <li>製品パージョン 10.0.16299.15</li> <li>著作権 © Microsoft Corporation. All rights reserved.</li> <li>サイズ 300 KB</li> <li>更新日時 2017/09/29 22:41</li> <li>言語 ニュートラル言語</li> <li>元のファイル名 imjpuexc.exe</li> </ul> プロパティャ個人情報を削除           OK         キャンセル         適用(Δ)                                                                                                    |   | 휮品:          | 名          | Microsoft® Windows® Operating System          |                |
| 著作権     © Microsoft Corporation. All rights reserved.       サイズ     360 KB       更新日時     2017/09/29 22:41       言語     ニュートラル言語       元のファイル名     imjpuexc.exe                                                                                                    |   | 製品           | バージョン      | 10.0.16299.15                                 |                |
| サイズ 360 KB<br>更新日時 2017/09/29 22:41<br>言語 ニュートラル言語<br>元のファイル名 imjpuexc.exe<br>プロパティや個人情報を削除<br>OK キャンセル 適用(A)                                                                                                    |   | 著作           | 崔          | © Microsoft Corporation. All rights reserved. |                |
| 更新日時 2017/09/29 22:41<br>言語 ニュートラル言語<br>元のファイル名 imjpuexc.exe<br>プロパティや個人情報を削除<br>OK キャンセル 適用(A)                                                                                                    |   | サイス          |            | 360 KB                                        |                |
| ■語1ートフル言語<br>元のファイル名 imjpuexc.exe          プロパティや個人情報を削除         OK       キャンセル                                                                                                    |   | 史新           | 日時         | 2017/09/29 22:41                              |                |
| 元のノアイル名 impuexc.exe<br>プロパティン個人情報を削除<br>OK キャンセル 適用(A)                                                                                                    |   | 言語           |            | ニュートラル言語                                      |                |
| <u>プロパティや個人情報を削除</u><br>OK キャンセル 適用( <u>A</u> )                                                                                                    |   | 元の,          | ルイイル名      | imjpuexc.exe                                  |                |
| <u>プロパティや個人情報を削除</u><br>OK キャンセル 適用( <u>A</u> )                                                                                                    |   |              |            |                                               |                |
| <u>プロパティや個人情報を削除</u><br>OK キャンセル 適用( <u>A</u> )                                                                                                    |   |              |            |                                               |                |
| <u>プロパティや個人情報を削除</u><br>OK キャンセル 適用( <u>A</u> )                                                                                                    |   |              |            |                                               |                |
| <u>プロパティや個人情報支削除</u><br>OK キャンセル 適用(A)                                                                                                    |   |              |            |                                               |                |
| <u>プロパティヤ値人情報を削除</u><br>OK キャンセル 適用( <u>A</u> )                                                                                                    |   |              |            |                                               |                |
| <u>プロパティや個人情報を削除</u><br>OK キャンセル 適用( <u>A</u> )                                                                                                    |   |              |            |                                               |                |
| <u>プロパティヤ個人情報を削除</u><br>OK キャンセル 適用( <u>A</u> )                                                                                                    |   |              |            |                                               |                |
| プロパティや個人情報を削除<br>OK キャンセル 適用(A)                                                                                                    |   |              |            |                                               |                |
| OK キャンセル 適用(A)                                                                                                    |   | <u>70/(7</u> | イヤ個人情報     | <u>最を削除</u>                                   |                |
|                                                                                                    |   |              |            | OK キャンセル 注                                    | 直用( <u>A</u> ) |

# 2. Microsoft IME 2010

Windows7を使っている人は下記の Microsoft のサイトから Microsoft IME 2010 をダウ ンロードしてインストールしましょう。

https://www.microsoft.com/ja-jp/office/2010/ime/default.aspx

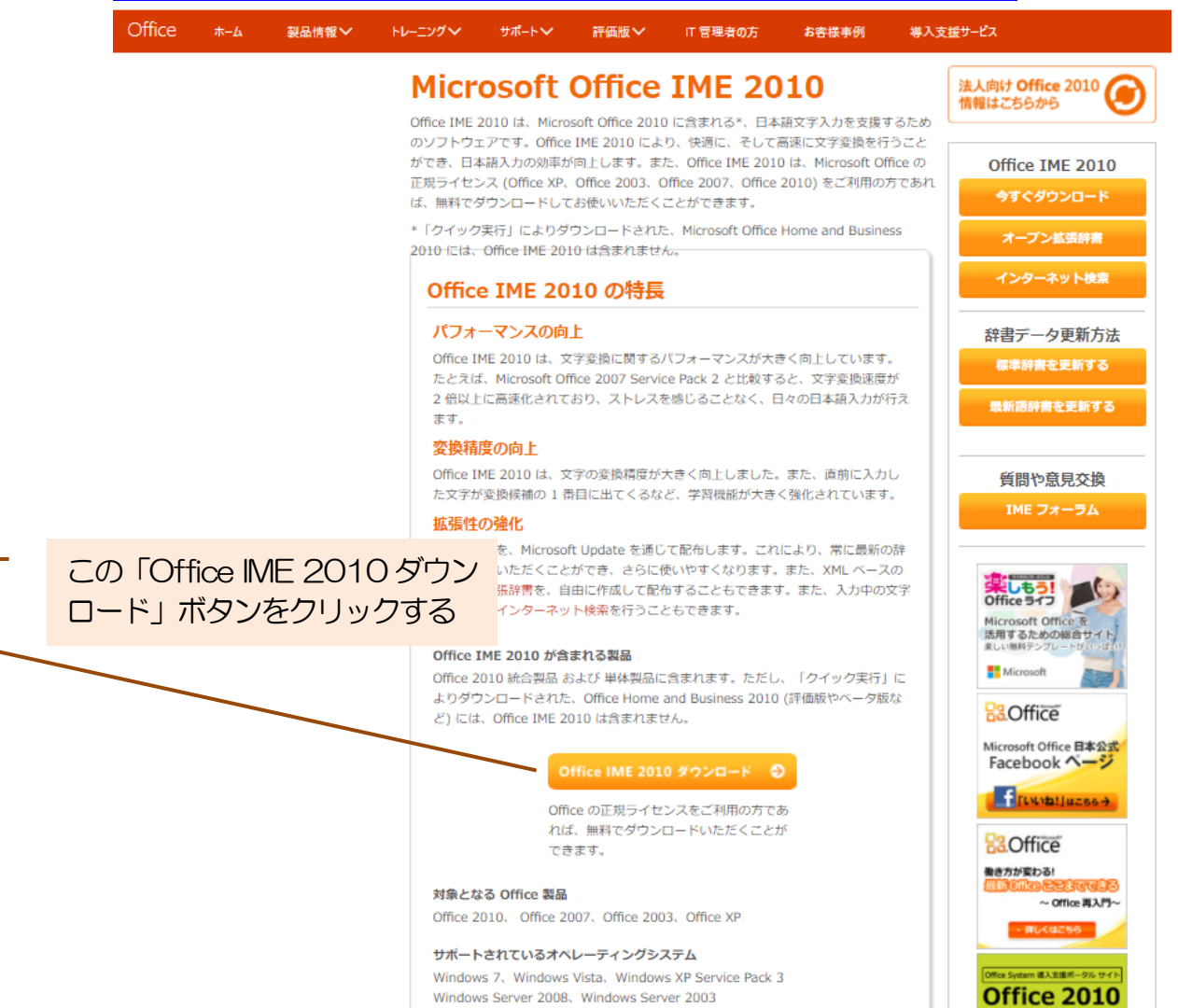

Microsoft Office IME 2010

| 重要! ここで言語                                                          | を選択すると、そのべ・                                | ージのすべてのコンテン                              | ツが選択した言語                              | に変更されます。                              |          |
|--------------------------------------------------------------------|--------------------------------------------|------------------------------------------|---------------------------------------|---------------------------------------|----------|
| 言語を選択:                                                             | 日本語                                        | •                                        |                                       | ダウンロード                                |          |
| Microsoft Office<br>2008 Server R2<br>Microsoft Office<br>くこともできます | IME 2010 は、C<br>でお使いの皆様に<br>の正規ライセンス<br>「。 | office 2013 を V<br>こ提供されます。<br>えをご利用の方であ | Vindows 7 も<br>また、Office I<br>ろれば無料でタ | しくは Windor<br>(ME 2010 は、<br>ダウンロードい) | ws<br>ただ |
| (+) 詳細                                                             |                                            |                                          |                                       |                                       |          |
| 🕀 システム要件                                                           |                                            |                                          |                                       |                                       |          |
| ① インストール方                                                          | 法                                          |                                          |                                       |                                       |          |
| (中) 追加情報                                                           |                                            |                                          |                                       |                                       |          |

この「ダウンロード」ボタンをクリックし、 ダウンロードするファイルを選択して、後 は指示に従ってインストールする。

### 3. Microsoft IME の改善

① オン・オフの状態が最前面で大きく表示されるようになりました

Microsoft IME で入力を始めたりオン・オフを切り替えたりするときに、オン・オフの状態が 最前面で大きく表示されるようになりました。文字を入力する前にモードを確認しやすくなった ので、日本語を入力したい箇所でアルファベットを入力してしまうこと、またはその反対のケー スを防げます。

| 0                                                                                                    |                                                                                                    |                                                                                                    |
|----------------------------------------------------------------------------------------------------|----------------------------------------------------------------------------------------------------|----------------------------------------------------------------------------------------------------|
| 日日 つ C エ P4205-0-N<br>22(6 本小 用目                                                                                                    | 0f                                                                                                    | - 0 ×                                                                                                    |
| 1 50450<br>10 20-<br>10 20-<br>10 20 |                                                                                                    |                                                                                                    |
|                                                                                                    |                                                                                                    | the second second                                                                                                    |
| 10000                                                                                                    | ・オン・オフの状態が最前面で大きく表示されるようになりました                                                                                 | Carlos and                                                                                                    |
|                                                                                                    | Microsoft IMF で入力のいかかりますのものであるり見えたりすると                                                                         | a second and                                                                                                    |
| and the                                                                                                    | きに、オン・オフの状態が日回西で大きく表示されるようになりま                                                                                 |                                                                                                    |
|                                                                                                    | した。文字を入力する前にモードを「ごしかすくなったので、日本                                                                                 |                                                                                                    |
|                                                                                                    | 語を入力したい箇所でアルファイアのプロしてしまうこと、また                                                                                  | A REAL PROPERTY.                                                                                                    |
|                                                                                                    | はその反対のケースを防ぎます。                                                                                                |                                                                                                    |
| and the second second se                                                                                                    | IME の設定」から非表示                                                                                                  | and the second second se |
|                                                                                                    |                                                                                                    |                                                                                                    |
|                                                                                                    |                                                                                                    |                                                                                                    |
|                                                                                                    |                                                                                                    |                                                                                                    |
|                                                                                                    |                                                                                                    | a la serie de la serie de                                                                                                    |
|                                                                                                    |                                                                                                    |                                                                                                    |
| della                                                                                                    |                                                                                                    |                                                                                                    |
|                                                                                                    |                                                                                                    |                                                                                                    |
| Att and the                                                                                                    |                                                                                                    | xx 🕤 🔳 🕢 🖉                                                                                                    |
| a second a second                                                                                                    | a financial and the second second second second second second second second second second second second second | Windsei @Instanz in der Jami                                                                                                    |
|                                                                                                    | 📵 🥵 🗃 💷 🔮 👪 🖀 K4304-9-856K                                                                                     | 😝 nar 🖬 A 🖽 10 h. 🖝 🅭 🔁                                                                                                    |

- 2 表示が不要な場合は以下の方法で非表示に設定できます。
  - A) タスク バーの右側にある IME モード アイコン (画面右下の「あ」または「A」のアイ コン)を右クリックします。
  - B) [設定] を選択して、「言語設定の変更」 開き、「日本語」の右の「オプション」 をクリックします。
  - C) 「言語のオプション」で、「Microsoft IME」の右の「オプション」をクリックします。
  - D) [画面中央に表示する] のチェックを外します。

| SR Microsoft IME の設定 |                 | -     |      | ×    |
|----------------------|-----------------|-------|------|------|
| 予測入力                 | 1 + 2 7         |       | 2    |      |
| ◎ ◇ フ ルk 広を使用する(目)   | 人力腹膛の           | リ泪去() |      |      |
| 誤変換                  |                 |       |      |      |
| □ 誤変換データを自動的に送       | 信する( <u>C</u> ) |       |      |      |
|                      | <u>751</u>      | パシーに  | 関する声 | 明を読む |
| IME入力モード切替の通知 ―      |                 |       |      |      |
| ☑ 画面中央に表示する          |                 |       |      |      |
|                      |                 |       |      |      |
| 詳細設定( <u>A</u> )     |                 |       |      |      |
|                      | OK              |       | キャンセ | μ    |

E) [OK] ボタンをクリックします。

パソコンを使いこなす会\_2018年4月17日\_テキスト.docx

③ 予測候補を表示するまでの文字数の初期値を、3文字から1文字に変更しました

この変更により、従来よりも早い時点で予測候補が表示されるようになります。予測候補を積極的に利用していただくことで、少ないキー入力数で多くの文字を入力することができ、文字入力の効率を上げることができます。

予測候補を使わない方や、予測候補を表示するまでの文字数を変更したい方は、「Microsoft IME の詳細設定」にて変更することが可能です。また、予測候補を表示するまでの文字数を既に 変更済みの環境には今回の変更は適用されません。

④ 予測候補に英単語が表示されやすくなりました

Microsoft IME には、 IME がオンの際に英単語を入力した場合にその英単語を予測候補に表示する機能があります。今回のビルドでは、英単語が入力されたことを検出する条件を改良したため、英単語の予測候補が出やすくなりました。

- 4. 言語バーが突然消えた
  - 「タスクバー」に最小化されていたら「復元」ボタン押す。
     これで元の位置に戻る
  - デスクトップのどこにも無いなら
     「タスクバー」を右クリックー>「ツールバー」->「言語バー」を選択。
  - > これでもダメなときは次の操作手順
  - ・左下にある「①スタート」ボタンを左クリック→「②下にスクロールしていく」

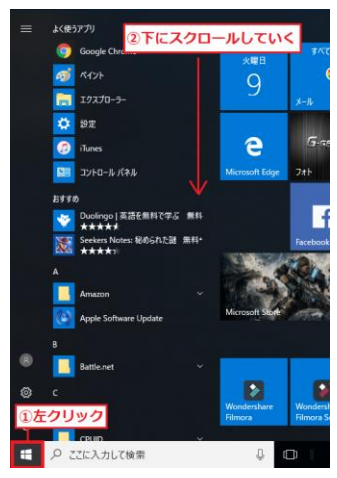

・「①Windows システムツール」を左クリック→「②コントロールパネル」を左クリック。

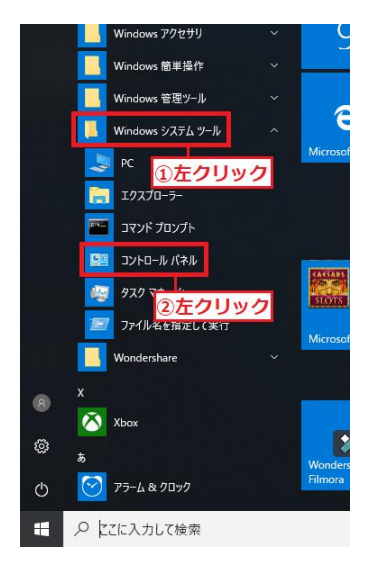

・コントロールパネルが表示されたことを確認します。

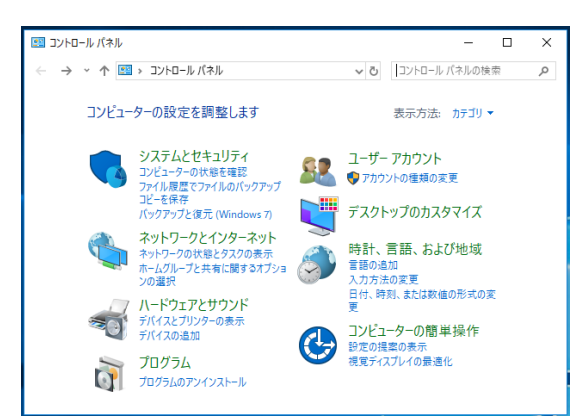

・右上にある表示方法が「カテゴリ」になっていることを確認し「入力方法の変更」を左クリ

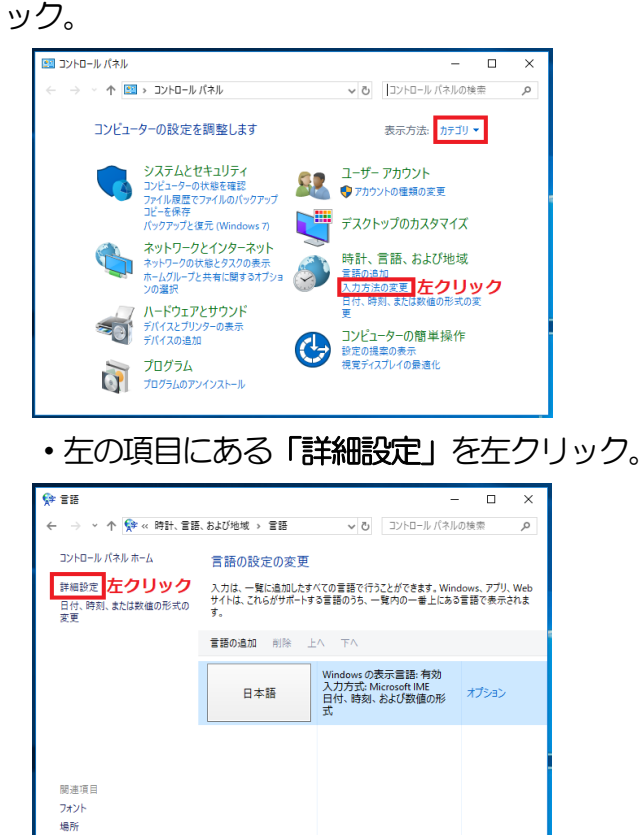

下にスクロールしていきますが1つ注意点があります。

## 【注意点】

スクロールする際は、マウスのホイールを使いスクロールしてしまうと、「Windows の表示言語の上書き」の設定が知らないうちに変更されてしまいます。

| 😥 詳細設定                              |        |         | -     |       | ×      |   |
|-------------------------------------|--------|---------|-------|-------|--------|---|
| ← → 丶 个 📌 巛 言語 ゝ 詳細設定               | ~ Ū    | コントロール  | パネルの検 | 索     | Q      |   |
|                                     |        |         |       |       |        | ^ |
| 詳細設定                                |        |         |       |       |        |   |
| Windows の表示言語の上書き                   |        |         |       |       |        |   |
| 言語リストの順序によって決定された表示言語と異なる表示言語を      | 使用する場合 | 合は、ここで選 | 沢します。 |       |        |   |
| 日本語(日本)                             |        |         |       |       | ~      |   |
| ようこそ画面、システム アカウント、および新しいユーザー アカウントに | 言語設定を追 | 意用する    |       |       |        |   |
| 既定の入力方式の上書き                         |        |         |       |       |        |   |
| 言語リストの最初の入力方式と異なる入力方式を使用する場合は       | 、ここで選択 | します。    |       |       |        |   |
| 言語リストを使用します (推奨)                    |        |         |       |       | $\sim$ |   |
| 入力方式の切り替え                           |        |         |       |       |        |   |
| □ アプリ ウィンドウごとに異なる入力方式を設定する          |        |         |       |       |        |   |
| 「7」体用可能が過点にゴラクレップ受防が、た体用する          |        |         |       | + 42. |        | ~ |
|                                     |        | 保       | 存     | キャン   | セル     |   |

よって、必ず右にあるバーを左クリック長押しで掴み、下におろす形でスクロールしていきましょう。

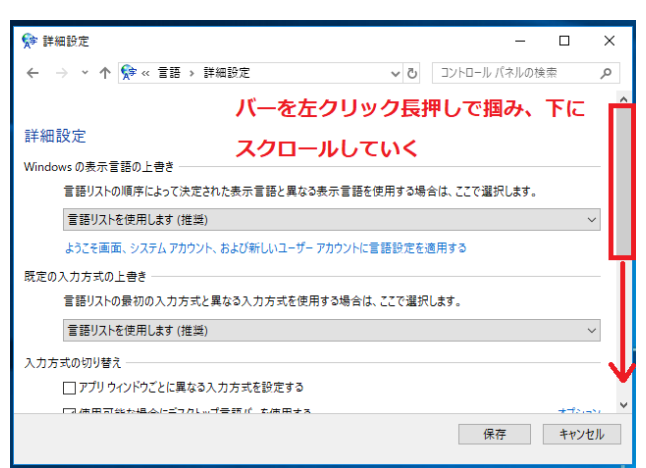

・「①使用可能な場合にデスクトップ言語バーを使用する」に左クリックでチェックを入れる
 →右下にある「②保存」ボタンを左クリック。

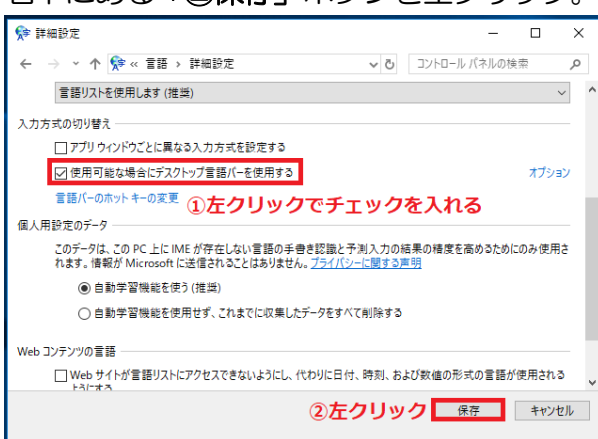

・タスクバー、もしくはデスクトップから消えた「言語バー」が表示されたことを確認します。

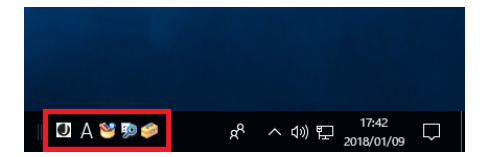

- 5. 日本語変換の技
- ① 文字変換の流れ
  - 「にほんのなつ」と入力し、「スペース」キーを押して変換し、「Enter」キーを押して 確定する。

【日本の夏】となればよい。

- ② 日本語変換の流れ
  - 「はなのにおい」と入力して変換、確定する。
     【花の匂い】となればよい。
- ③ 数字は半角で入力
  - ▶ 「言語バー」の「ツール」ボタンをクリックし、「プロパティ」を選択
  - > 「オートコレクト」タブを選択し、「全角/半角」欄で「数字」を選択
  - ▶ 右側で「常に半角に変換」をオンにして「Ok」ボタンをクリック。
  - ▶ 「1234567890」と入力して変換、確定する。

【1234567890】となればよい。

④「ヴ」、「ぁ」の入力
 ▶「vulaiorin」と入力して「ヴァイオリン」に変換
 ローマ字設定は、「言語バー」−「ツール」ボタン−「プロパティ」(下左図)の「全般」タブをクリックし、「ローマ字設定」の「変更」ボタンをクリックすると、下右図の様に表示される。

| 🔠 Microsoft Office IME 2010 တ | プロパティ              | ×            | Microsoft Offic                  | e IME 2010 詳編        | 囲プロパテ                                                                                                    |
|-------------------------------|--------------------|--------------|----------------------------------|----------------------|----------------------------------------------------------------------------------------------------|
| 全般 変換 和英混在入力 舒                | 辛書/学習 オートコレクト 予測入ナ | り プライバシー その他 | キー設定 色調                          | 設定 ローマ字設             | 定                                                                                                    |
| 入力設定                          |                    |              |                                  |                      |                                                                                                    |
| ローマ字入力/かな入力(1):               | ローマ字入力             | •            | 設定(1):                           | Microsoft IME        | <b>-</b>                                                                                                    |
| 初期入力モード( <u>F</u> ):          | ひらがな               | - II         | ローマ字一覧                           | ((J)                 |                                                                                                    |
| 句読点( <u>T</u> ):              | . 0                | •            | <b></b>                          | ටික = who            | ぎぇ =                                                                                                    |
| 記号(图):                        | []·                | •            | ta = xa                          | λ, = le              | ぎゃ =                                                                                                    |
| スペースの入力(P):                   | 入力モードに従う           |              | 09 = a<br>(v = li                | λ = iye<br>λ = xe    | さゆ -<br>ぎょ =                                                                                                    |
|                               | 常に半角               |              | o = lyi                          | え = xye<br>ラーロ       | < = cu                                                                                                    |
|                               | ,                  |              | $\omega = x_1$<br>$\omega = x_2$ | ಸ=lo                 | <= qu                                                                                                    |
| 編集操作                          | 1.1. (1.7.1.1.T    | +====        | $\omega = i$                     | お = xo               | (a. = )<br>(+ = )                                                                                                    |
| キー設定(Y):                      | Microsoft IME      |              | (1 = y)<br>(1 = y)               | か=o<br>か=ca          | くあ = 0<br>くあ = 0                                                                                                    |
| ▶ 直接入力モードを使用しな                | :()( <u>U</u> )    |              | 5 = lu                           | か)=ka                | ζω = i                                                                                                    |
| □                             |                    |              | 5 = xu<br>5 = u                  | ル=ga<br>き=ki         | - Κω = α<br>- Κω = α                                                                                                    |
|                               | Microsoft IME      | 変更(い)        | ð = whu                          | ້ອດ =kyi             |                                                                                                    |
|                               |                    |              | j) = wu<br>5at = wha             | さぇ = kye<br>ぎゃ = kva | \L = 0     \L = 0    \L = 0    \L = 0    \L = 0   \ |
| 色設定(1):                       | Microsoft IME      |              | ວັດ = whi                        | ອື¢p = kyu           | <a></a>                                                                                                    |
|                               |                    |              | 20 = ₩i                          | きょ = kyo             |                                                                                                    |
|                               |                    |              | jz = we<br>jz = whe              | ె = в⊺<br>ని⇔ = в∨i  |                                                                                                    |
|                               |                    |              | 4                                |                      |                                                                                                    |
|                               |                    |              | ·                                |                      |                                                                                                    |
| ОК                            | キャンセル 適用(          |              |                                  |                      | ОК                                                                                                    |
|                               |                    |              |                                  |                      |                                                                                                    |

| Nicrosoft Office IME 2010 詳                             | 細プロパティ                                                                                                    |       |                                          |                                                                                                    | × |
|---------------------------------------------------------|----------------------------------------------------------------------------------------------------|-------|------------------------------------------|----------------------------------------------------------------------------------------------------|---|
| キー設定   色設定 ローマ字割<br>設定(I): Microsoft IME<br>ローマ字一暫(J)   | te  <br>▼                                                                                                    |       |                                          |                                                                                                    |   |
| $ \begin{array}{c c c c c c c c c c c c c c c c c c c $ | $\vec{e}_{\lambda} = eye$<br>$\vec{e}_{\mu} = eya$<br>$\vec{e}_{\mu} = eya$<br>$\vec{e}_{\mu} = eyu$<br>$\vec{e}_{\mu} = eyu$<br>$\vec{e}_{\mu} = euu$<br>$\vec{e}_{\mu} = euu$<br>$\vec{e}_{\mu} =$ |       | U2 = = = = = = = = = = = = = = = = = = = | <ul> <li>並べ替え順序</li> <li>⑤ 50 音(P)</li> <li>⑦ アルファベット(L)</li> <li>検索(E):</li> <li>「「項目操作         「項目操作         「資加(S)         資更(M)         肖除(E)     </li> </ul> |   |
|                                                         | OK                                                                                                    | キャンセル | 適用(                                      | A) ヘルプ                                                                                                    |   |

- ⑤ 入力モードの切り替え`
  - ▶ 「言語バー」の「般」ボタンをクリックして、変換モードの一覧を表示。
  - > 「一般」、「人名/地名」、「話し言葉優先」、「無変換」から選択。

| 変換モード        | 内容                                            | 有効になる辞書                           |
|--------------|-----------------------------------------------|-----------------------------------|
| 般<br>(一般)    | 一般的な日本語を入力す<br>るときに使う                         | 標準辞書                              |
| 名<br>(人名/地名) | 人名や地名を優先的に変換する。住所録などを入力<br>するときに効率よく変換で<br>きる | 標準辞書<br>郵便番号辞書<br>単漢字辞書<br>人名地名辞書 |
| 話<br>(話し言葉)  | 話し言葉を優先的に変換。<br>チャットなど、くだけた表<br>現を使いたいときに便利   | 標準辞書<br>話し言葉・<br>顔文字辞書            |
| 無<br>(無変換)   | 入力した文字をそのまま<br>確定する。ふりがななど、<br>変換が不要なときに使う    | -                                 |

- ⑥ 記号の入力
  - キーボードに無い記号は、連想ゲーム
     「たんい」と入力すると、単位記号が表示される。

| 読み       | 記号                                                                                                  |
|----------|----------------------------------------------------------------------------------------------------|
| まる       | $\bigcirc \bigcirc \bigcirc \bigcirc \bigcirc \bigcirc \bigcirc \bigcirc$                           |
| さんかく     | $\bigtriangleup \bigtriangledown \blacktriangle \bigstar \blacktriangledown \div \because \because$ |
| ほし       | ☆★*※                                                                                                |
| やじるし     | $\uparrow \downarrow \rightarrow \leftarrow \Rightarrow \Leftrightarrow$                            |
| ゆうびん     | т                                                                                                   |
| から(にょろ)  | ~                                                                                                   |
| おなじ      | 々 > //                                                                                              |
| かぶしきがいしゃ | (株) KK                                                                                              |
| たんい      | °C cm km m 3% トッなど                                                                                  |
| けいさん     | ×÷±√∞≦など                                                                                            |
| きごう      | #\$VI ψ ♀ ⊿ など                                                                                      |

- 同じ種類の記号を入力して変換する。
  - "「"キーを押して、変換すると各種のかっこ記号が表示される。
- ▶ 「言語バー」の「IME パッド」ボタンをクリックして、文字一覧を選ぶ。
- > 「囲み英数字」、「その他の記号」、「装飾記号」等を選択する。
- ▶ 目的の記号や文字をクリック

|     | METCHF-文字一篇                                   |        |                    |                |                     |                     |              |         |      |                |                |       | x   |
|-----|-----------------------------------------------|--------|--------------------|----------------|---------------------|---------------------|--------------|---------|------|----------------|----------------|-------|-----|
| the | Unicode (基本多言語面) · 图                          | き英数字   |                    |                | 1                   | MS UI 0             | lothic       |         |      | Đ.             | <b>4</b> 1页    | • BS  | Del |
|     | 文字カテゴリ × [                                    |        | 0                  | 1              | 2                   | 3                   | 4            | 5       | 6:   | 7              | 8 -            | Enter | fac |
| 2   | ○ 利仰税和用記号 ▲<br>○ 008                          | U+2460 | 1                  | 2              | 3                   | 4                   | (5)          | 6       | Ø    | (8)            | 9              | 534CE | 1 1 |
| 部   | 日野線文字                                         | U+2470 | 1                  | 18             | 19                  | 20                  | (1)          | (2)     | (3)  | (4)            | (5)            | -     |     |
|     | 日期の安全                                         | U+2480 | (13)               | (14)           | (15)                | (16)                | (17)         | (18)    | (19) | (20)           | 1.             |       |     |
|     | 会長施に号                                         | U+2490 | 9.                 | 10.            | 11.                 | 12                  | 13.          | 14.     | 15.  | 16.            | 17.            |       |     |
|     | ○ 補助矢印 A<br>○ ゴライユ 6字/均一: 1                   | U+2440 | (e)                | (f)            | (g)                 | $\langle h \rangle$ | (i)          | (j)     | (k)  | $(\mathbf{I})$ | (m)            |       |     |
|     | ○ 補助矢印 a<br>○ その他の数学記号                        | U+2480 | $\left( u \right)$ | $(\mathbf{V})$ | $\langle W \rangle$ | $(\mathbf{x})$      | ( <b>y</b> ) | $\{z\}$ | ۲    | (B)            | C              |       |     |
|     | <ul> <li>補助数学記号</li> <li>その他の記号と矢E</li> </ul> | U+24C0 | ß                  | D              | Ø                   | N                   | 0            | P       | Q    | R              | $(\mathbb{S})$ |       |     |
|     | CIK 部首補助<br>CIK 部首補助                          | U+24D0 | (a)                | b              | C                   | đ                   | (e)          | Ð       | B    | ħ              | (1)            |       |     |
|     | ○ 表意文字構造<br>○ CX 用の記号あよび_,                    | U+24E0 | (9)                | 0              | 8                   | 1                   | (U)          | V       | Ŵ    | ()             | Ø              |       |     |
|     | 1 DAME                                        | •1     |                    |                |                     | 1                   | 1            |         |      |                |                | -     |     |

- ⑦ ファンクションキーで変換
  - 「ぱそこん」と入力して、F6キー、F7キー、F8キー、F9キー、F10キーを順次押して、変換状況を確認

| ファンク<br>ションキー | 変換内容   | 繰り返し押すと…                |
|---------------|--------|-------------------------|
| F6            | ひらがな   | 最初の文字から1文字<br>ずつカタカナになる |
| F7            | 全角カタカナ | 後ろから1文字ずつひら             |
| F8            | 半角カタカナ | がなになる                   |
| F9            | 全角英数字  | すべて小文字→すべて              |
| F10           | 半角英数字  | 字に切り替わる                 |

- ⑧ 入力モードを元に戻す
  - > 「言語バー」の「あ」ボタンをクリックして、「半角英数(P)」を選択。
  - 「ぱそこん」と入力する。
     「pasokonn」と表示される(突然この状況になることがある)
  - 「漢字」キー、「Caps Lock 英数」キーまたは、「Alt」キーを押す。あるいは、「言語 バー」の「A」ボタンをクリックして、「ひらがな(H)」を選択。
     これで日本語入力ができる状態に戻る。
- 9 誤変換の修正
  - 「きょうけんかしたきみのことばかりかんがえてしまう」と入力し、「スペース」キーを 押す。

「強権化した君のことばかり考えてしまう」と変換候補が表示される

- ▶ 「Shift」キーと「→」キーで区切り位置を修正
- 「きょう」を文節にして変換する。
- > 「今日」部分は正しいので、ここで「Ctrl」キーと「↓」キーを押して確定
- ▶ 「気味」部分で「スペース」キーを押して変換
- > これが「君」となったら「Ctrl」キーと「↓」キーを押して確定
- 10 読み入力の修正

#### 「体育館」と入力したいのを間違えた

- 「たいくかん」と入力し、「スペース」キーを押す。
   「タイ区間」となった(変換確定前)
- ▶ 「Esc」キーを2回押して、変換前の状態にする
- ▶ 「←」キーで「く」の前に行き、「い」を挿入
- ▶ 変換すると、「体育館」になった。
- ① 変換後の修正

#### 「時期」と入力したいのを間違えて「時機」と変換してしまった

- ▶ 「時機」部分を選択して、「変換」キーを押す。
- ▶ 候補が表示されるので「時期」を選択して確定する。
- 12 予測変換
  - 「よろ」と入力して「Tab」キーを押す。
  - 予測候補が表示されるので「Tab」キーを押して、適当な語句「よろしくお願いいたします。」を選択する。

## 予測変換を常に使うには、

- ▶ 「言語バー」の「ツール」ボタンをクリックして、「プロパティ」を選択
- ▶ 「予測入力」タブを選択して、「入力履歴をファイルに保存する」にチェックを入れる。

## 6. 単語登録

[Microsoft IME] 単語や用例を辞書に登録する方法

https://www.fmworld.net/cs/azbyclub/ganavi/jsp/gacontents.jsp?PID=9807-1189

- 1. 状況に応じて、次を操作します。
- 通知領域に、入力インジケーターのアイコン(「あ」や「A」など)が表示されている場合 入力インジケーターのアイコンを右クリックし、表示されるメニューから「単語の登録」をクリックします。

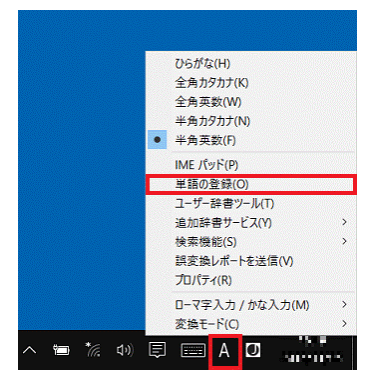

言語バーが表示されている場合 言語バーの、工具箱が描かれた「ツール」ボタンをクリックし、表示されるメニューから「単語の登録」を クリックします。

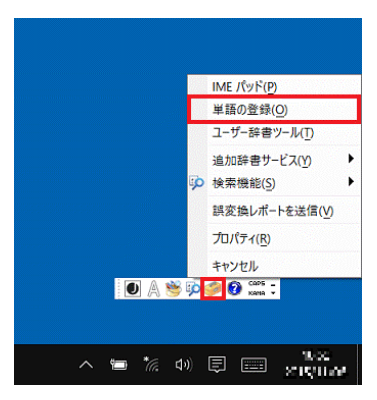

「単語の登録」が表示されます。
 「単語」欄に変換後に表示される単語を入力します。

| 4語(D):                     |                         | 単語収集へのご協力のお願い                                                                                                    |
|----------------------------|-------------------------|----------------------------------------------------------------------------------------------------|
| UJITSU                     |                         | Microsoft は、お客様が送信した単語を                                                                                                    |
| :み(R):                     |                         | 統計的に処理し、その結果を基に、より良い製品の開発を目指しています。                                                                                                    |
| ーザー コメント(C):<br>同音異義語などを選  | 択しやすいように候補一覧に表示します)     | (登録と同時に単語情報を送信する) チェ<br>ックボックスをオンにして(登録)ボタンをク<br>リックすると、単語登録と同時に登録され<br>た単語情報と Microsoft IME の情報が<br>Microsoft に送信されます。チェックボック<br>スをオフにすれば、データは送信されません。 |
| 品詞(P):                     |                         | 。<br>登録と同時に送信されるデータには、登録                                                                                                    |
| 正しい品詞を選択す                  | ると、より高い変換精度を得られま        | された単語の読み、語句、品詞、ユーザー<br>コメント Microsoft IME のパージョン 発                                                                                                    |
| ◉ 名詞(N)                    | ○ 短縮よみ(W)               | 書のバージョン、使用しているオペレーティン                                                                                                    |
| 〇人名(F)                     | 「かぶ」→「株式会社」             | グ システムのバージョンおよびコンピューター                                                                                                    |
| 0.11.00.00                 | 「∅–る」→「aoki@example.com | ハート・ウェアの情報、コンヒューターの1 ンター<br>ネット プロトコル (IP) アドレスが含まれます                                                                                                   |
| <ul><li>○ 姓のみ(Y)</li></ul> | ○ 顔文字(O)                | •                                                                                                    |
| ○ 名のみ(F)                   | 0                       | お客様特有の情報が収集されたデータに                                                                                                    |
| ○姓と名(L)                    | ○ その他(H)                |                                                                                                    |
| 〇 地名(M)                    | 名詞・さ変形動 >               | プライバシーに関する声明を読む(1)                                                                                                    |
| 「登録と同時に単語                  | 情報を送信する(5)              | 重新译码(1)                                                                                                    |

3. 「よみ」欄に登録する単語の読みを入力します。

| 単語(D):                        |                           | 単語収集へのご協力のお願い                                  |
|-------------------------------|---------------------------|------------------------------------------------|
| FUJITSU                       |                           | Microsoft は、お客様が送信した単語<br>結計的に処理し その結果を其にした    |
| よみ(R):                        |                           | い製品の開発を目指しています。                                |
| ふじつう                          |                           | [登録と同時に単語情報を送信する] テ                            |
| ユーザー コメント(C):                 |                           | ック ボックスをオンにして [登録] ボタンを                        |
| (同音異義語などを選択しやすいように候補一覧に表示します) |                           | リックすると、単語登録と同時に登録さ<br>た単語情報と Microsoft IME の情報 |
|                               |                           | Microsoft に送信されます。チェック ボ                       |
|                               |                           | スをオフにすれば、データは送信されませ                            |
| 品詞(P):                        |                           |                                                |
| 正しい品詞を選択すると、より高い変換精度を得られま     |                           | 登録と同時に送信されるデータには、登     された単語の読み、語句、品詞、ユーサ      |
| す。<br>● 夕照(AD)                |                           | コメント、Microsoft IME のパージョン、                     |
| ● 右約(N)                       | ○ 短期よみ(W)                 | 書のバージョン、使用しているオペレーティ                           |
| ○ 人名(E)                       | 「かぶ」→「株式会社」               | ハードウェアの情報、コンピューターのイン                           |
| 〇 姓のみ(Y)                      | 1 @−&J→1 aoki@example.com | ネット プロトコル (IP) アドレスが含まれま                       |
| 〇 名のみ(F)                      | ○ 顔文字(O)                  | •                                              |
| ○ 姓と名(L)                      | ○ その他(H)                  | お客様特有の情報が収集されたデータ                              |
| 〇 地名(M)                       | 名詞・さ変形動 ~                 | プライバシーに関する声明を読む(                               |
| □ 登録と同時に単語                    | 情報を送信する(S) <<             | 更新情報(U)                                        |
|                               | -                         |                                                |

「よみ」欄に使用できる文字は、ひらがな、英数字、記号です。 4. 「品詞」から、単語の品詞をクリックし、選択します。

#### 単語の登録

| 単語の登録                                          | ×                                                    |
|------------------------------------------------|------------------------------------------------------|
| 単語の登録                                          |                                                      |
| 単語(D):                                         | 単語収集へのご協力のお願い                                        |
| FUJITSU                                        | Microsoft は、お客様が送信した単語を ^                            |
| よみ(R):                                         | 統計的に処理し、その結果を基に、より良い製品の開発を目指しています。                   |
| ふじつう                                           | 「登録と同時」「単語情報を送信する」 チェ                                |
| ユーザー コメント(C):                                  | ック ボックスをオンにして [登録] ボタンをク                             |
| (同音異義語などを選択しやすいように候補一覧に表示します)                  | リッジョると、単語空球と同時に登球され<br>た単語情報と Microsoft IME の情報が     |
|                                                | Microsoft に送信されます。 チェック ポック<br>スをオフにすれば、データは送信されません。 |
|                                                | •                                                    |
| 品詞(P):                                         | 登録と同時に送信されるデータには、登録                                  |
| 正しい品詞を選択すると、より高い変換精度を得られま<br>す。                | された単語の読み、語句、品詞、ユーザー<br>コメント、Microsoft IME のパージョン、辞   |
| ● 名詞(N) ○ 短縮よみ(W)                              | 書のパージョン、使用しているオペレーティン                                |
| ○ 人名(E) 「かぶ」→「株式会社」<br>「めーろ」→「aoki@example.com | ハードウェアの情報、コンピューターのインター                               |
| ○ 姓のみ(Y)                                       | ネット フロトコル (IP) アドレスが含まれます<br>。                       |
| ○名のみ(F) ○ 願文字(0)                               | お客様特有の情報が収集されたデータ!                                   |
| ○ 娃と名(L) ○ その他(H)                              |                                                      |
| ○ 地名(M) 名詞・さ変形動 〜                              | プライバシーに関する声明を読む(I)                                   |
| □登録と同時に単語情報を送信する(S) <<                         | 更新情報(U)                                              |
| ユーザー辞書ツール(T) 登録(A) 閉じる                         |                                                      |

#### アドバイス

顔文字を登録するときは「顔文字」を、人名を登録するときは「人名」をクリックします。

| 語の登録                                                                                                    |                                                                                                    |
|----------------------------------------------------------------------------------------------------|----------------------------------------------------------------------------------------------------|
| 単語(D):                                                                                                    | 単語収集へのご協力のお願い                                                                                                    |
| (* ̄▽ ̄)/~~<br>よみ(R):<br>またね                                                                                     | Microsoft は、お客様が送信した単語を ^<br>統計的に処理し、その結果を基に、より良<br>い製品の開発を目指しています。                                                                                                    |
| ユーザーコメント(C):<br>(同音異義語などを選択しやすいように候補一覧に表示します)                                                                    | (豆味に同時に半時間時に25倍する) グエ<br>ックボックスをオンにして(登録)ボタンをク<br>リックすると、単語登録と同時に登録され<br>た単語情報とMicrosoft IME の情報が<br>Microsoft に送信されます。チェック ボック<br>スをオフにすれば、データは送信されません。 <ul> <li>登録と同時に送信されるデータには、登録<br/>された単語の読み、語句、品詞、ユーザー<br/>コメント、Microsoft IME のパージョン、語<br/>書のパージョン、使用しているオペレーティン<br/>グ システムのパージョンおよびコンピューター<br/>ハードウェアの情報、コンピューターのインター<br/>ネット・プロトコル (IP) アドレスが含まれます</li> </ul> |
| 品詞(P):<br>正しい品詞を選択すると、より高い変換精度を得られま<br>す。<br>○ 名詞(N) ○ 短縮よみ(W)<br>○ 人名(E) 「かぶ」→「株式会社」<br>「めーる」→「aoki@example.com |                                                                                                    |
| <ul> <li>○ 2505(1)</li> <li>○ 名のみ(F)</li> <li>○ 健と名(L)</li> <li>○ その他(H)</li> </ul>                              | 。<br>お客様特有の情報が収集されたデータに<br>〜                                                                                                    |
| ○地名(M) 名詞・さ変形動 ~                                                                                                 | プライバシーに関する声明を読む(I)                                                                                                    |
|                                                                                                    | 東がはおりり                                                                                                    |

#### (顔文字の場合)

5. 「登録」ボタンをクリックします。

| 単語(D):                               |                                                    | 単語収集へのご協力のお願い                                                                                                    |
|--------------------------------------|----------------------------------------------------|----------------------------------------------------------------------------------------------------|
| FUJITSU                              |                                                    | Microsoft は、お客様が送信した単語を                                                                                                    |
| よみ(R):                               |                                                    | 統計的に処埋し、その結果を基に、より良<br>い製品の開発を目指しています。                                                                                                    |
| ふじつう                                 |                                                    | (総領)(同時に単語(書記など)(常まで) チェ                                                                                                    |
| ユーザー コメント(C):<br>(同音異義語などを選          | 沢しやすいように候補一覧に表示します)                                | 1.旦転に回対に手書用物地と知らっなり、<br>ックボックスをオンににて、登録)ボクンをク<br>リックすると、単語登録と同時に登録され<br>た単語情報と Microsoft IME の情報が<br>Microsoft に送信されます。チェックボック<br>スをオフにすれば、データは送信されません |
| 品詞(P):<br>正しい品詞を選択す<br>す。<br>④ 名詞(N) | ると、より高い変換精度を得られま<br>〇 短縮よみ(W)                      | 。<br>登録と同時に送信されるデータには、登録<br>された単語の読み、語句、品詞、ユーザ-<br>コメント、Microsoft IME のパージョン、辞<br>書のパージョン、使用じているオペレーティン                                                |
| ○ 人名(E) ○ 姓のみ(Y) ○ 名のみ(F)            | 「かぶ」→「株式会社」<br>「めーる」→「aoki@example.com<br>○ 顔文字(O) | グ システムのパージョンおよびコンピューター<br>ハードウエアの情報、コンピューターのインター<br>ネット プロトコル (IP) アドレスが含まれます<br>。                                                                     |
| <ul><li>     姓と名(L)   </li></ul>     | ○ その他(H)                                           | お客様特有の情報が収集されたデータに                                                                                                    |
| 〇 地名(M)                              | 名詞・さ変形動 ~                                          | プライバシーに関する声明を読む(I)                                                                                                    |
|                                      | (法報本)学(言すて(C)                                      | 東が神秘パリ                                                                                                    |

## アドバイス

「ユーザーコメント」欄は、必要に応じて入力してください。

入力すると、変換候補の一覧にコメントが表示され、単語が探しやすくなります。

6. 「×」ボタンをクリックし、「単語の登録」を閉じます。